Нижегородский государственный университет им. Н.И. Лобачевского Институт информационных технологий, математики и механики Кафедра Математического обеспечения и суперкомпьютерных технологий

## Образовательный курс «Введение в глубокое обучение с использованием Intel® neon™ Framework»

# Практическая работа №0 Предварительная обработка и конвертация данных в формат HDF5 для работы с Intel® neon™ Framework

При поддержке компании Intel

Жильцов М.С.

Нижний Новгород 2018

# Содержание

| 1 | Вве                   | дение                                                                                                    |
|---|-----------------------|----------------------------------------------------------------------------------------------------|
| 2 | Методические указания |                                                                                                    |
|   | 2.1                   | Цели и задачи работы                                                                                          |
|   | 2.2                   | Структура работы                                                                                              |
|   | 2.3                   | Рекомендации по проведению занятий                                                                            |
| 3 | Инс                   | трукция по выполнению работы4                                                                                 |
|   | 3.1                   | Установка Intel® neon <sup>тм</sup> Framework и зависимостей4                                                 |
|   | 3.1.                  | I Перечень зависимостей4                                                                                      |
|   | 3.1.2                 | 2 Установка Python 34                                                                                         |
|   | 3.1.3                 | 3 Установка Intel® neon <sup>тм</sup> Framework4                                                              |
|   | 3.1.4                 | 4 Установка дополнительных модулей Python5                                                                    |
|   | 3.2                   | Настройка окружения                                                                                           |
|   | 3.2.2                 | И Использование Intel® Math Kernel Library5                                                                   |
|   | 3.2.2                 | 2 Использование NVIDIA CUDA                                                                                   |
|   | 3.2.3                 | 3 Разрешение доступа к компонентам                                                                            |
|   | 3.3                   | Подготовка данных для выполнения практических работ                                                           |
|   | 3.3.1<br>Intel        | I Предварительная обработка визуальных данных и организации работы с данными в ® neon <sup>TM</sup> Framework |
|   | 3.3.2                 | 2 Подготовка набора IMDB-WIKI для решения задачи распознавания пола                                           |
| 4 | Лит                   | ература                                                                                                    |
|   | 4.1                   | Основная литература                                                                                           |
|   | 4.2                   | Ресурсы сети Интернет                                                                                         |

# 1 Введение

Настоящая практическая работа является подготовительной и позволяет создать инфраструктуру для выполнения последующих работ. Здесь дается описание процедуры установки инструмента Intel® neon<sup>TM</sup> Framework [4] и настройки окружения для запуска примеров обучения и тестирования глубоких нейросетевых моделей.

Выполнение всех практических работ демонстрируется на примере задачи классификации пола (мужской, женский) человека по фотографии. Таким образом, далее решается задача классификации с двумя категориями. В качестве тренировочных и тестовых данных используется набор IMDB-WIKI [5]. Для указанного набора в текущей работе выполняется предварительная обработка изображений, а также преобразование данных и разметки в формат HDF5, принимаемый инструментом Neon. В следующих работах предполагается, что набор данных и преобразования в формат HDF5 может быть перенесена на случай другой задачи и соответственно других данных.

### 2 Методические указания

### 2.1 Цели и задачи работы

Цель данной работы состоит в получении общего представления о работе с инструментом Intel® neon™ Framework и подготовке рабочего окружения для выполнения последующих практических работ.

Для достижения поставленной цели необходимо решить следующие задачи:

- 1. Установить Intel® neon<sup>TM</sup> Framework и зависимости.
- 2. Настроить рабочее окружение.
- 3. Изучить структуру и состав Intel<sup>®</sup> neon<sup>™</sup> Framework.
- 4. Подготовить данные для выполнения последующих работ.

### 2.2 Структура работы

В работе приводится руководство по установке Intel® neon<sup>тм</sup> Framework и необходимых зависимостей. Руководство включает описание последовательности действий, которую следует выполнить из командной строки для установки Neon и настройки рабочего окружения для проведения экспериментов по обучению и тестированию глубоких моделей. Далее поэтапно разрабатывается программный код, обеспечивающий загрузку данных IMDB-WIKI [5] для решения задачи классификации пола человека по фотографии.

#### 2.3 Рекомендации по проведению занятий

При выполнении данной практической работы рекомендуется следующая последовательность действий:

- 1. Выполнить установку Intel® neon<sup>TM</sup> Framework и зависимостей.
- 2. Настроить рабочее окружение.
- 3. Изучить структуру и состав Intel® neon<sup>тм</sup> Framework, опираясь на лекционный материал курса и дополнительные источники.
- 4. Разработать программный код для подготовки данных с целью выполнения последующих работ, проверить его работоспособность.

### **3** Инструкция по выполнению работы

### 3.1 Установка Intel® neon<sup>тм</sup> Framework и зависимостей

#### 3.1.1 Перечень зависимостей

Intel® neon<sup>тм</sup> Framework предназначен для языка Python 2 и 3, функционирует на платформах Linux и Mac OS. Допускает работу на CPU с возможным использованием библиотеки Intel® Math Kernel Library и на GPU с использованием NVIDIA CUDA.

В перечень зависимостей инструмента входят следующие библиотеки и модули:

- Python 2.7 + / 3.4 + [6],
- Python-pip [7],
- Python-virtualenv [8],
- libhdf5-dev [9],
- (опционально) NVIDIA CUDA (8.0) [10],
- (опционально) Intel® Math Kernel Library (Intel® MKL) [11]. \_

Далее приводится последовательность команд для установки Neon под Linux. Дополнительные инструкции по установке можно найти в официальной документации Intel® neon<sup>тм</sup> Framework [12].

#### **3.1.2** Установка Python 3

Для установки и сборки Python 3 потребуется скачать исходный код интерпретатора [13]. Сборка выполняется стандартным набором шагов.

```
./configure
make
make install
```

Различные параметры сборки можно посмотреть, вызвав команду:

```
./configure --help
```

Также необходимо обновить модуль pip и установить модуль virtualenv. Для этого можно использовать следующие команды:

pip install --upgrade pip pip install virtualenv

#### **3.1.3** Установка Intel® neon<sup>тм</sup> Framework

Первым шагом установки Neon является скачивание и сборка исходных кодов. Для этого можно использовать нижеперечисленные команды.

```
git clone https://github.com/NervanaSystems/neon.git
cd neon; git checkout latest; make python3
```

После сборки и установки в директории сборки будет создана директория виртуального окружения .venv, содержащего все необходимые для работы библиотеки модули Python. Для удобства в дальнейшей работе рекомендуется создать в директории практических работ копию или символьную ссылку для директории виртуального окружения.

```
cp neon source path/.venv .venv # для создания копии
```

ln -s neon\_source\_path/.venv .venv # для создания ссылки

Для использования виртуального окружения его необходимо активировать. Для этого следует выполнить команду, приведенную ниже.

. .venv/bin/activate

При этом, вид командной строки должен измениться. С этого момента команды python, pip и другие относятся к интерпретатору, расположенному в виртуальном окружении. Модули Python будут скопированы из исходного интерпретатора. Завершение использования виртуального окружения выполняется командой деактивации.

deactivate

#### 3.1.4 Установка дополнительных модулей Python

Для выполнения практических работ потребуется несколько дополнительных модулей. Их можно установить командой, представленной ниже. Предварительно необходимо активировать виртуальное окружение.

pip install -r Practice/requirements.txt

#### 3.2 Настройка окружения

#### **3.2.1** Использование Intel® Math Kernel Library

Если планируется использование Intel® MKL [11], то для улучшения производительности могут быть полезны следующие переменные окружения:

export KMP\_AFFINITY=compact,1,0,granularity=fine

export OMP\_NUM\_THREADS=<Number of Physical Cores>

Переменная **кмр\_аffinity** задает способ назначения рабочих потоков библиотеки MKL на физические ядра процессора. Переменная **омр\_num\_threads** фиксирует максимальное число рабочих потоков, используемых OpenMP. Дополнительную информацию по этим параметрам можно найти на сайте Intel® MKL [14].

#### 3.2.2 Использование NVIDIA CUDA

Если планируется использование NVIDIA CUDA [10] и GPU, то требуется установить следующие переменные окружения:

Данные переменные отвечают за пути поиска исполняемых файлов и библиотек. Для удобства, указанные переменные можно добавить в файл ~./bashrc, чтобы они автоматически устанавливались при входе пользователя.

#### 3.2.3 Разрешение доступа к компонентам

Для использования компонентов практических работ необходимо добавить их в пути поиска модулей Python.

export PYTHONPATH=/<full path to practice>:\$PYTHONPATH

#### 3.3 Подготовка данных для выполнения практических работ

# **3.3.1** Предварительная обработка визуальных данных и организации работы с данными в Intel® neon<sup>TM</sup> Framework

Предварительная обработка визуальных данных может предполагать выполнение следующих преобразований:

- Приведение изображений к одному размеру посредством выреза, масштабирования или дополнения.
- Вычитание среднего значения пикселей, деление на среднеквадратичное отклонение.
- Удаление некорректных входных и выходных данных.
- Искусственное расширение набора посредством отражений, поворотов, сдвигов, масштабирования.
- Добавление шума к изображениям.
- Балансировка классов в задаче классификации.

В процессе подготовки данных также выполняется разделение набор на тренировочное и тестовое множества, если они изначально не заданы.

Результатом данного этапа являются данные в формате, совместимом с используемой библиотекой. Intel® neon<sup>тм</sup> Framework позволяет работать с данными несколькими способами [15]:

– Хранение всех данных в памяти устройства (тип ArrayIterator).

– Хранение данных во внешней памяти, загрузка небольших порций данных в память устройства (тип HDF51terator и загрузчик Aeon [16]).

Также для широко известных наборов данных предоставляются встроенные загрузчики [17]. Данные передаются в Neon посредством итераторов. В рамках данной работы приводятся примеры использования типа HDF51terator и создания собственного итератора.

#### 3.3.2 Подготовка набора IMDB-WIKI для решения задачи распознавания пола

В процессе выполнения практических работ используется набор данных IMDB-WIKI [5]. Набор содержит около 60000 изображений. Наряду с изображениями набор содержит метаданные, в состав которых входит различная дополнительная информация, такая, как позиция лица, пол человека на фотографии, время съемки. Размер изображений в наборе не фиксирован и варьируется от 32x32 до 512x512, поэтому необходимы дополнительные действия по подготовке изображений.

1. Загрузка набора данных. Выполняется посредством вызова двух команд, приведенных ниже.

```
# ~1 ГБ данных
wget https://data.vision.ee.ethz.ch/cvl/rrothe/imdb-wiki/static/wiki_crop.tar
tar -xf wiki crop.tar
```

- 2. Приведение изображений к одному размеру. На этом шаге используется комбинация выреза из центра изображения для больших изображений и дополнения нейтральными данными для маленьких изображений. Подход не гарантирует, что в результате выреза лицо останется на изображении, но при достаточно большом вырезе по отношению к размеру изображения на присутствие лица можно рассчитывать с высокой вероятностью. Более правильным подходом могло бы быть использование данных о положении лица из метаданных. Файл метаданных wiki\_crop/wiki.mat является файлом Matlab и может быть открыт с помощью модуля SciPy [18]. Файл содержит ассоциативный массив переменных, в состав которого входит переменная wiki. Переменная является структурой, содержащей поля, определенные в метаданных [5]. С точки зрения задачи классификации пола представляют интерес следующие поля:
  - Поле с индексом 2 содержит массив путей до входных изображений. Форма массива 1xN, где N – количество изображений.
  - Поле с индексом 3 содержит массив с метками пола. Значения 0, 1 и NaN типа float.
     Форма массива 1xN.

Для работы с изображениями используется модуль Pillow [19]. Работа с массивами данных осуществляется посредством модуля NumPy [20].

```
from scipy.io import loadmat
import numpy as np
from PIL import Image
```

Используя описание файла с метаданными [5], загрузим изображение и метку пола:

```
metadata = loadmat(dataset root + '/wiki crop.mat')['wiki'][0][0]
```

```
i = 0 # номер элемента набора данных
image = Image.open(dataset_root + '/' + metadata[2][0][i][0])
gender = metadata[3][0][i].astype(int)
```

Преобразуем все данные к формату RGB:

if (len(image.getbands()) != 3):
 image = image.convert("RGB")

Сделаем вырез из центра или дополнение изображения нулями:

```
def center_crop(image, crop_size):
    return image.crop((
        (image.size[0] - crop_size[0]) / 2,
        (image.size[1] - crop_size[1]) / 2,
```

```
(image.size[0] + crop_size[0]) / 2,
(image.size[1] + crop_size[1]) / 2,
))
image_size = (128, 128) # используем вырез размера 128x128
image = center crop(image, image size)
```

3. Создание обучающей и тестовой выборок изображений. На этом шаге выполняется разделение набора данных на обучающую и тестовую выборку. Это делается вручную, т.к. авторами набора подмножества не регламентируются. Сформируем набор индексов элементов набора:

```
genders = metadata[3][0]
indices = []
```

В описании набора указывается, что некоторые изображения могут содержать неопределенные метки пола. Устраним такие записи из набора данных:

```
import math
```

```
for i, gender in enumerate(genders):
    if (math.isnan(gender) == True):
        continue
    indices.append(i)
```

Перемешаем индексы случайным образом и выполним разделение набора:

import random

```
random.shuffle(indices)
train_ratio = 0.66 # разделим данные в соотношении 2:1
threshold_index = int(train_ratio * len(indices))
train_indices = indices[: threshold_index]
test indices = indices[threshold_index :]
```

 Подсчет среднего значения пикселей. Для улучшения свойств сходимости алгоритмов оптимизации приведем данные к нулевому среднему значению. Вычислим среднее по набору данных для каждого из каналов изображения.

```
def compute_mean(indices, metadata):
    channel_count = 3 # RGB
    channels_mean = np.zeros(channel_count)
    for pos, i in enumerate(indices):
        image = Image.open(dataset_root + '/' + metadata[2][0][i][0])
        if (len(image.getbands()) != 3):
            image = image.convert("RGB")
        image = center_crop(image, image_size)
        # преобразуем представление из (H, W, C) в (C, H, W)
        image_array = np.array(image, dtype=np.int8).transpose((2, 0, 1))
        channels_mean += np.mean(image_array, axis=(1, 2))
    channels_mean = channels_mean / len(indices)
    return channels mean
```

5. Сохранение данных. К этому моменту данные прошли предобработку, но для использования в процессе обучения глубоких моделей необходимо сохранить их в необходимом формате. Рассмотрим вариант хранения данных во внешней памяти и загрузки фрагментов по необходимости. Neon поддерживает работу с данными в формате HDF5, предоставляя итератор HDF5Iterator. Преобразуем данные набора к этому формату, используя модуль h5py. Следуя документации [21], сохраним каждое подмножество данных в отдельном файле формата HDF5. Файлы должны иметь следующую структуру:

- Массив input, содержащий входные изображения в формате (N, C × H × W) типа float или numpy.int8, где N – количество записей в наборе данных, C – число каналов изображений, H × W – высота и ширина изображений.
- Атрибут lshape массива input, описывающий способ интерпретации данных.
   Представляет собой кортеж (C, H, W).
- Опциональный атрибут mean массива input, содержащий средние значения пикселей по каналам. Форма данных атрибута: (*C*, 1).
- Массив output, содержащий выходные значения. В нашем случае это метки пола размера (N, 1) типа numpy.int8.
- Опциональный атрибут nclass массива output, содержащий количество классов.
   Используется в задачах классификации.

Пример кода сохранения данных для обучающей выборки:

```
import h5py as h5
channels mean = compute mean(train indices, metadata)
indices = train indices
dataset file = h5.File(save dir + '/train.h5', 'w')
input channels count = 3
input channel size = image size[0] * image size[1]
input size = input channels count * input channel size
dataset inputs = dataset file.create dataset('input',
    (len(indices), input_size), dtype=np.int8)
dataset inputs.attrs['lshape'] = (input channels count,
    image size[1], image size[0])
dataset outputs = dataset file.create dataset('output',
    (len(indices), 1), dtype=int)
dataset outputs.attrs['nclass'] = 2
for pos, i in enumerate(indices):
    image = Image.open(dataset root + '/' + metadata[2][0][i][0])
    if (len(image.getbands()) != 3):
        image = image.convert("RGB")
    image = center crop(image, image size)
    image array = np.array(image, dtype=np.int8).transpose((2, 0, 1))
    dataset inputs[pos] = image array.flatten()
    dataset outputs[pos] = gender
```

```
dataset_inputs.attrs['mean'] = channels_mean / len(indices)
```

dataset\_file.close()

6. Проверка сохраненных данных. К этому моменту данные сохранены в нужном формате. Осталось проверить, что Neon может их загрузить.

```
import neon.backends
neon.backends.gen_backend('cpu', batch_size=1) # инициализация библиотеки
from neon.data import HDF5Iterator
train_iter = HDF5Iterator(save_dir + '/train.h5')
```

Попытаемся вывести первый элемент набора:

```
import numpy as np
import PIL.Image
```

```
train_it = iter(train_iter) # создаем итератор Python
entry = next(train_it) # пара (input, target), данные в памяти устройства
image_data = entry[0].get() # копируем в основную память
# image_data.shape == (C, H, W, batch_size)
gender_data = entry[1].get() # копируем в основную память
# gender_data.shape == (1, batch_size)
image = PIL.Image.fromarray(image_data.astype('i1') \
    .reshape((3, 128, 128)).transpose((1, 2, 0)), 'RGB')
gender = gender_data[0]
print(gender)
image.show()
```

После успешной проверки данные можно считать подготовленными к дальнейшему использованию во время обучения сетей.

Полные исходные коды данного примера находятся в материалах курса соответственно в скриптах Practice0\_intro/imdb\_wiki\_converter.py и datasets/imdb\_wiki\_face\_dataset.py.

### 4 Литература

#### 4.1 Основная литература

- 1. Хайкин С. Нейронные сети. Полный курс. М.: Издательский дом «Вильямс». 2006. 1104 с.
- Осовский С. Нейронные сети для обработки информации. М.: Финансы и статистика. 2002. – 344 с.
- 3. Goodfellow I., Bengio Y., Courville A. Deep Learning. MIT Press. 2016. [http://www.deeplearningbook.org].

#### 4.2 Ресурсы сети Интернет

- 4. Документация Intel® neon<sup>™</sup> Framework: обзор возможностей [http://neon.nervanasys.com/docs/latest/overview.html].
- 5. Домашняя страница набор данных IMDB-WIKI [https://data.vision.ee.ethz.ch/cvl/rrothe/imdb-wiki].
- 6. Домашняя страница проекта Python [https://www.python.org].
- 7. Домашняя страница проекта python-pip [https://pypi.org/project/pip].
- 8. Домашняя страница проекта python-virtualenv [https://virtualenv.pypa.io/en/stable].
- 9. Домашняя страница проекта HDF5 [https://support.hdfgroup.org/HDF5].
- 10. Домашняя страница проекта NVIDIA CUDA [https://developer.nvidia.com/cuda-downloads].
- 11. Домашняя страница проекта Intel® Math Kernel Library [https://software.intel.com/en-us/mkl].
- 12. Документация Intel® neon<sup>тм</sup> Framework: установка [http://neon.nervanasys.com/docs/latest/installation.html].
- 13. Страница загрузки Python 3.5.3 [https://www.python.org/downloads/release/python-353].
- 14. Документация Intel® Math Kernel Library: параметр KMP Affinity [https://software.intel.com/enus/node/522691].
- 15. Документация Intel<sup>®</sup> neon<sup>™</sup> Framework: загрузка данных [http://neon.nervanasys.com/docs/latest/loading data.html].
- 16. Документация Intel® neon<sup>™</sup> Framework: загрузчик данных Aeon [http://neon.nervanasys.com/docs/latest/loading\_data.html#aeon-dataloader].
- 17. Документация Intel® neon<sup>™</sup> Framework: встроенные наборы данных [http://neon.nervanasys.com/docs/latest/datasets.html].
- 18. Домашняя страница проекта SciPy [https://www.scipy.org].
- 19. Домашняя страница проекта Pillow [https://pillow.readthedocs.io/en/3.1.x/index.html].

- 20. Домашняя страница проекта NumPy [http://www.numpy.org].
- 21. Документация Intel® neon<sup>™</sup> Framework: тип HDF5Iterator [http://neon.nervanasys.com/docs/latest/generated/neon.data.hdf5iterator.HDF5Iterator.html#neon.dat a.hdf5iterator.HDF5Iterator].